Odporúčaný postup pri zhotovovaní záznamu prednášok.

Tento návod je v slovenskej mutácii programu MS Teams. Ak máte aktuálne zapnutú inojazyčnú mutáciu, môžete si ju zmeniť podľa týchto krokov na slovenskú a opačne:

| < >               |                                   |            | Q Hľadať           |                    |                             |                                      |                                                                                      |             | ··· Jupjš (         | -         | ٥    | × |
|-------------------|-----------------------------------|------------|--------------------|--------------------|-----------------------------|--------------------------------------|--------------------------------------------------------------------------------------|-------------|---------------------|-----------|------|---|
| Q.<br>Aktivita    | Tímy                              | Ŧ          | P Skusobny         | Príspevky          | Súbory                      | Poznámky                             | +                                                                                    | 🕄 Nast      | avenia              |           | · () |   |
| Ē                 | Vaše tímy                         |            |                    |                    |                             |                                      |                                                                                      | Priblížen   | ie — (100 %)        | + 🗆       |      | I |
| Konverzácia       | State exams                       |            |                    |                    |                             |                                      |                                                                                      | Klávesov    | é skratky           |           |      |   |
| Timy              | nokusy                            |            |                    |                    |                             |                                      |                                                                                      | Informác    | ie                  | >         |      |   |
| Ð                 | Všeobecné                         |            |                    |                    |                             |                                      |                                                                                      | Vyhľadat    | aktualizácie        |           |      |   |
| Priradené ú       | cvika 2 🗇                         |            |                    |                    |                             |                                      |                                                                                      | Prevziať    | mobilnú aplikáciu   |           |      |   |
| E::<br>Kalendár   | cvika1 🙃                          |            |                    |                    |                             |                                      |                                                                                      | -           |                     |           |      |   |
| 0                 | pokus 🗅                           |            |                    |                    |                             |                                      |                                                                                      |             |                     |           |      |   |
| Hovory            | skuska na vr                      |            |                    |                    |                             |                                      |                                                                                      |             |                     |           |      |   |
| D                 | Skusobny                          |            |                    |                    |                             |                                      |                                                                                      |             |                     |           |      |   |
| Súbory            |                                   |            |                    |                    |                             |                                      |                                                                                      |             |                     |           |      |   |
|                   | 12345                             |            |                    |                    |                             |                                      |                                                                                      |             |                     |           |      |   |
|                   | AT A2 - Tuesdays, 16.40-18.10     |            |                    |                    |                             | Skúste @spo                          | Vitajte v triede!<br>menúť názov triedy alebo mená študentov a začnite k             | onverzáciu. |                     |           |      |   |
|                   | AS Akreditácia ŠP LF UPJŠ         |            |                    |                    |                             |                                      |                                                                                      |             |                     |           |      |   |
|                   |                                   |            |                    |                    |                             |                                      |                                                                                      |             |                     |           |      |   |
|                   | Skryté tímy                       |            |                    |                    |                             |                                      |                                                                                      |             |                     |           |      |   |
|                   |                                   |            |                    |                    |                             |                                      |                                                                                      |             |                     |           |      |   |
|                   |                                   |            |                    |                    |                             |                                      |                                                                                      |             |                     |           |      |   |
|                   |                                   |            |                    |                    |                             |                                      |                                                                                      |             |                     |           |      |   |
|                   |                                   |            |                    |                    |                             |                                      |                                                                                      |             |                     |           |      |   |
| FR                |                                   |            |                    |                    |                             |                                      |                                                                                      |             |                     |           |      |   |
| Aplikácie         |                                   |            | C No               | vá konverzá        | cia                         |                                      |                                                                                      |             |                     |           |      |   |
| ?<br>Pomocník     | Co Pripojiť sa alebo vytvoriť tím | ¢3         |                    |                    |                             |                                      |                                                                                      |             |                     |           |      |   |
| $\langle \rangle$ |                                   |            | Q, Hľadať          |                    |                             |                                      |                                                                                      |             | ··· UPJŠ            | -         | ٥    | × |
|                   |                                   |            |                    |                    |                             |                                      |                                                                                      | - T         |                     |           |      |   |
| Aktivita          | Tímy                              | Nas        | tavenia            |                    |                             |                                      |                                                                                      | ×           | iet hosti: 2 😳 Stre | tnúť sa 🕓 |      |   |
| Ð                 | Vaše tímy                         | 63 V       | X b 4              | Marka              |                             |                                      |                                                                                      |             |                     |           |      | l |
| Konverzacia       | 🚺 State exams                     | COS V      | ontá               | WOTIV              |                             | _                                    |                                                                                      |             |                     |           |      |   |
| Ŭ)<br>Tímy        | _                                 | 6 s        | íkromie            |                    | *                           |                                      |                                                                                      |             |                     |           |      |   |
| â                 | pokusy                            |            | známenia           |                    | =                           | _                                    |                                                                                      |             |                     |           |      |   |
| Priradené ú       | Všeobecné                         | Ωz         | ariadenia          | Predvo             | olený                       | Tma                                  | avý Vysoký kontrast                                                                  |             |                     |           |      |   |
|                   | cvika1 🗇                          | −°<br>BÊ P | ovolenia aplikácií | Rozlož             | enie                        |                                      |                                                                                      |             |                     |           |      |   |
| Calendar          | pokus 🖯                           | cc Ti      | itulky a prepisy   | Vyberte            | spôsob nav                  | igácie medzi tí                      | mami.                                                                                |             |                     |           |      |   |
| Hovory            | skuska na vr                      | €н         | ovory              |                    |                             |                                      |                                                                                      |             |                     |           |      |   |
| ß                 | Skusobny                          |            |                    |                    |                             |                                      |                                                                                      |             |                     |           |      |   |
| Súbory            | tajny e                           |            |                    | Mrie *             | a                           | Zoz                                  | nam                                                                                  |             |                     |           |      |   |
|                   | 12345                             |            |                    |                    |                             |                                      |                                                                                      |             |                     |           |      |   |
|                   | AT A2 - Tuesdays, 16.40-18.10     |            |                    | Apliká             | cia                         |                                      |                                                                                      |             |                     |           |      |   |
|                   | Akraditária ČD LE LIDIĆ           |            |                    | Ak chce<br>vyberte | te reštartova<br>položku Uk | ať, kliknite prav<br>ončiť. Potom zr | ým tlačidlom myši na ikonu aplikácie Teams na panel<br>10va otvorte aplikáciu Teams. | úloh a      |                     |           |      |   |
|                   |                                   |            |                    | □ A                | utomatic                    | ky spúšťať ap                        | likáciu                                                                              |             |                     |           |      |   |
|                   | Skryté tímy                       |            |                    |                    | )tvárať ap                  | likáciu v poza                       | adí                                                                                  |             |                     |           |      |   |
|                   |                                   |            |                    | 🗹 F                | 'ri zatváraı                | ní nechať apli                       | ikáciu spustenú                                                                      |             |                     |           |      |   |
|                   |                                   |            |                    |                    | 'ypnúť hai<br>eams)         | rdvérové urýc                        | chľovanie GPU (vyžaduje sa reštartovanie služť                                       | Py          |                     |           |      |   |
|                   |                                   |            |                    | Z Z                | aregistrov                  | vať Teams ak                         | o aplikáciu na chatovanie pre Office (vyžaduje                                       | sa          |                     |           |      |   |
|                   |                                   |            |                    |                    | ovoliť zap                  | isovanie do o                        | denníka na diagnostiku schôdze (vyžaduje                                             |             |                     |           |      |   |
|                   |                                   |            |                    | u r                | eštartovar                  | ie aplikácie T                       | (eams)                                                                               | +           |                     |           |      |   |
|                   |                                   |            |                    | Jazyk              |                             |                                      |                                                                                      |             |                     |           |      |   |
| - Aplikace        |                                   |            |                    |                    |                             |                                      |                                                                                      |             |                     |           |      |   |
| Pomocník          | Co Pripojiť sa alebo vytvoriť tím |            |                    |                    |                             |                                      |                                                                                      |             |                     |           |      |   |

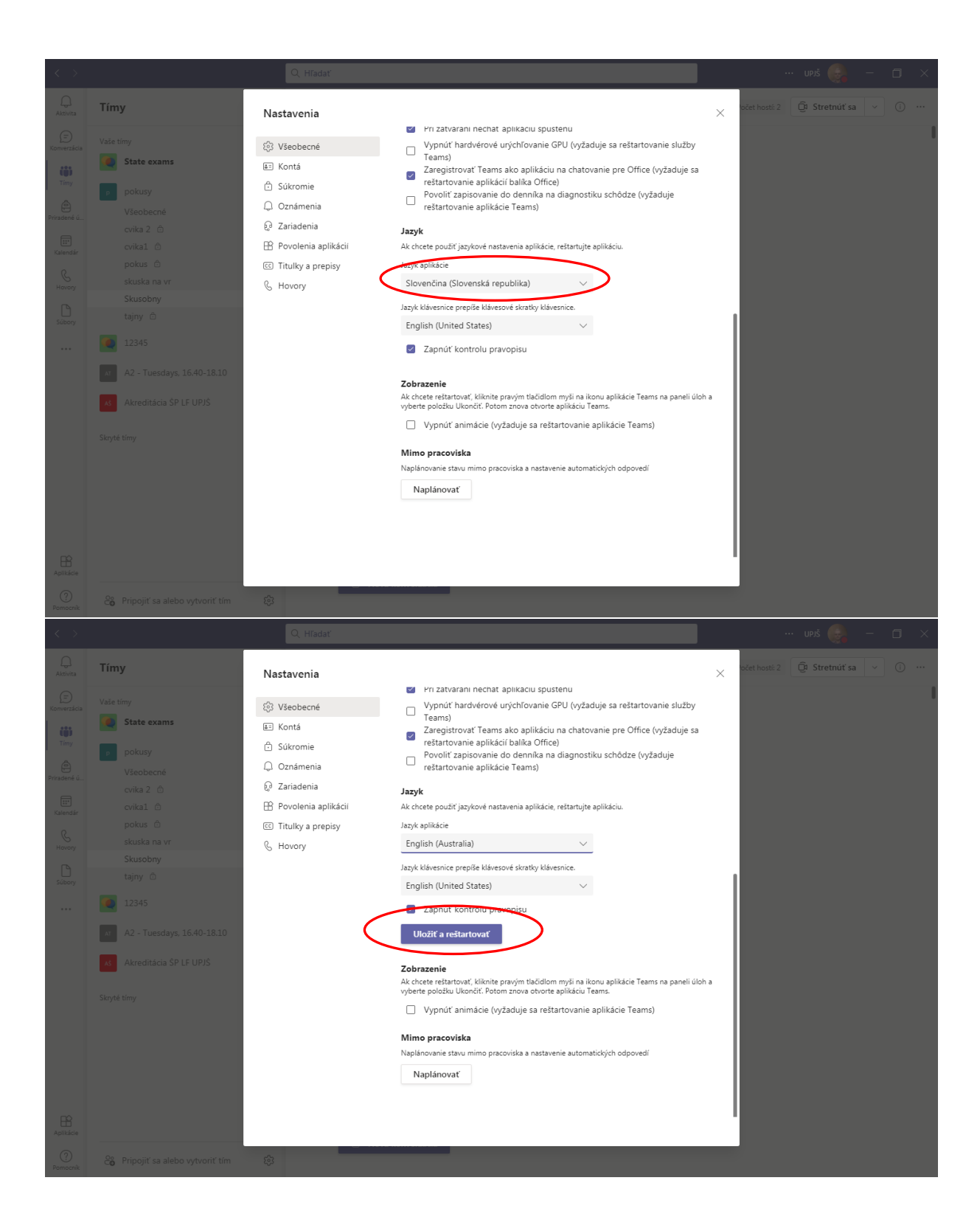

Po spustení schôdze, nezávisle na tom, či je to plánovaná alebo Ad hoc schôdza, je vhodné upraviť oprávnenia študentov tak, aby nemali možnosť ovplyvňovať nahrávanie prednášky.

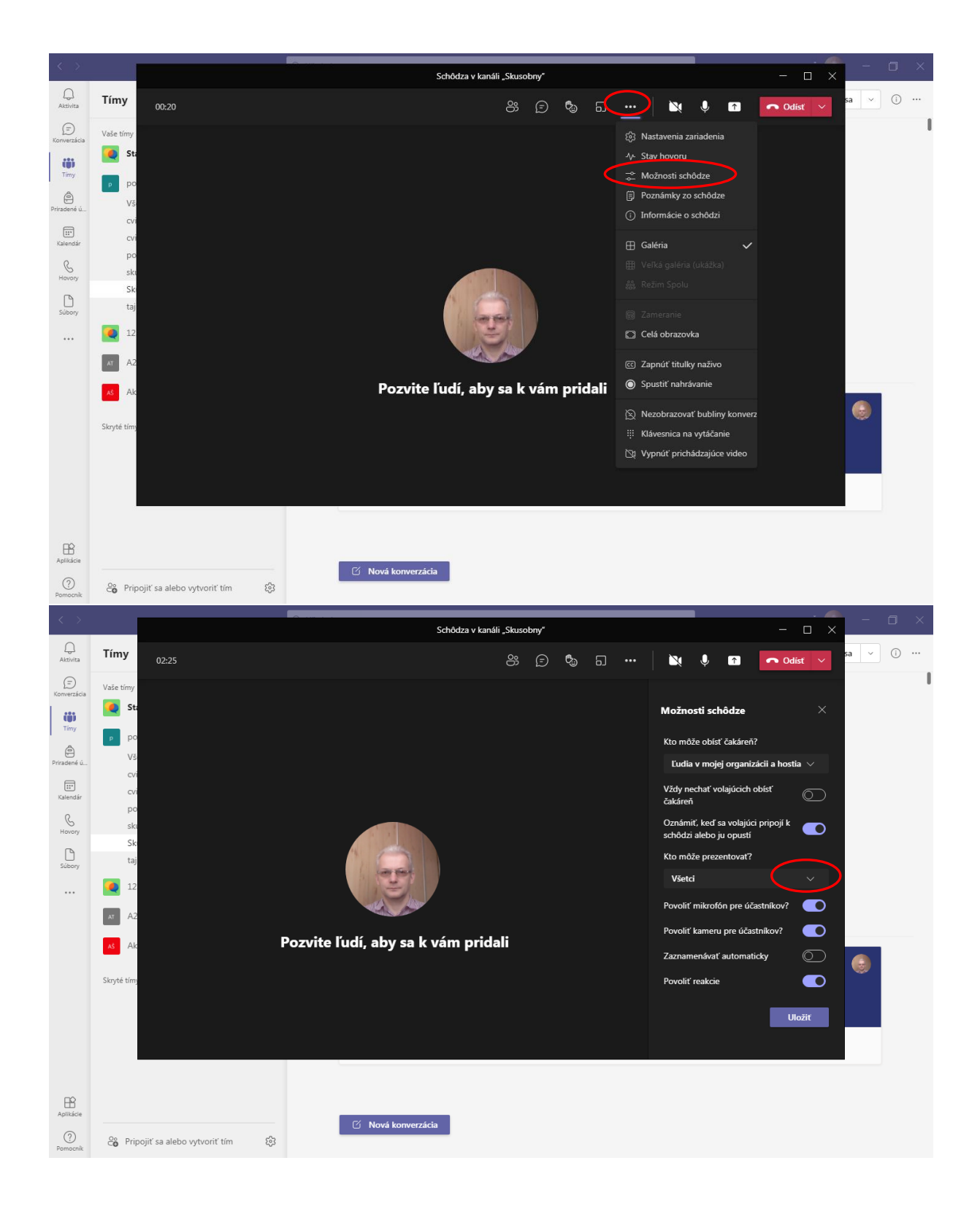

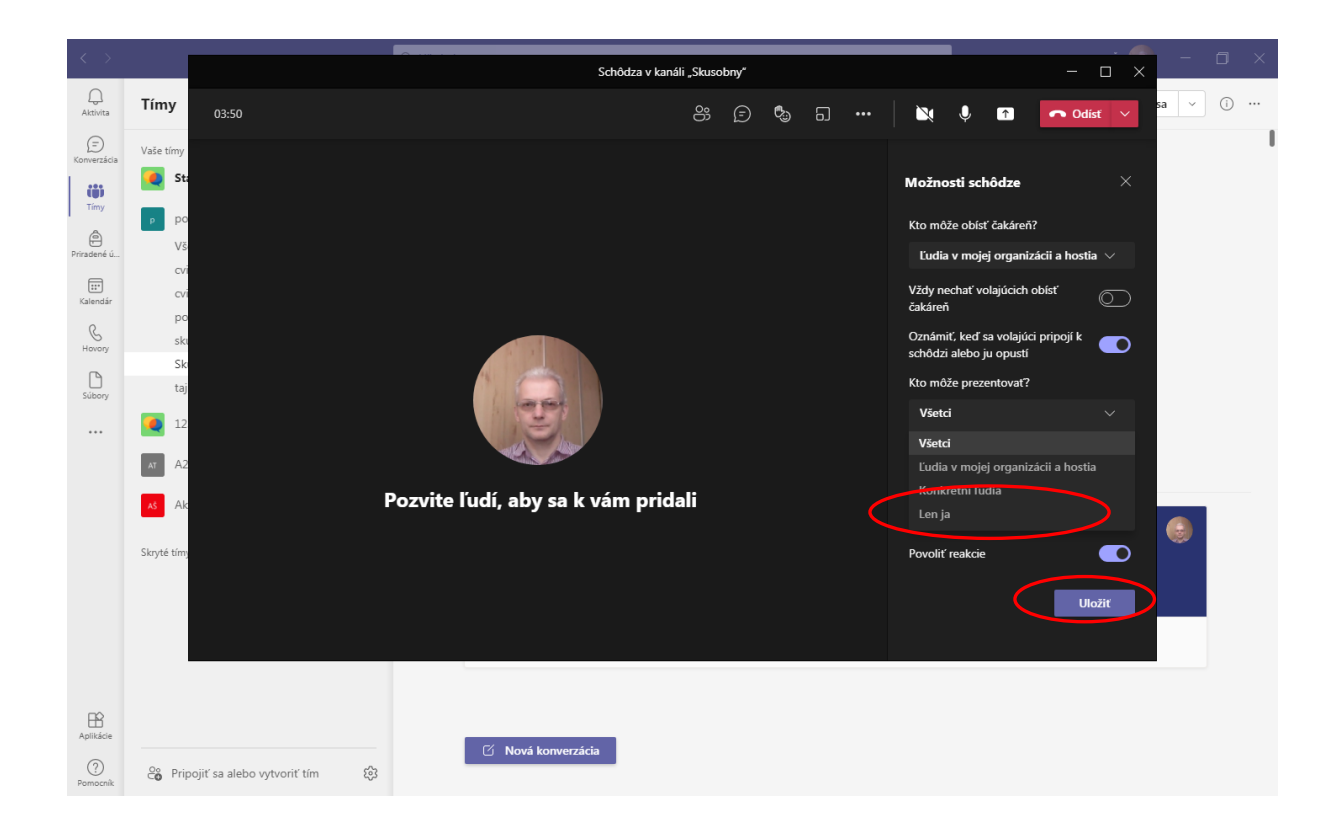

Týmito krokmi z ostatných účastníkov schôdze urobíte iba divákov, ktorým zamedzíte možnosť stopnúť nahrávanie. Rovnako im hromadne môžete zakázať zapnúť si mikrofóny, prípadne kamery.

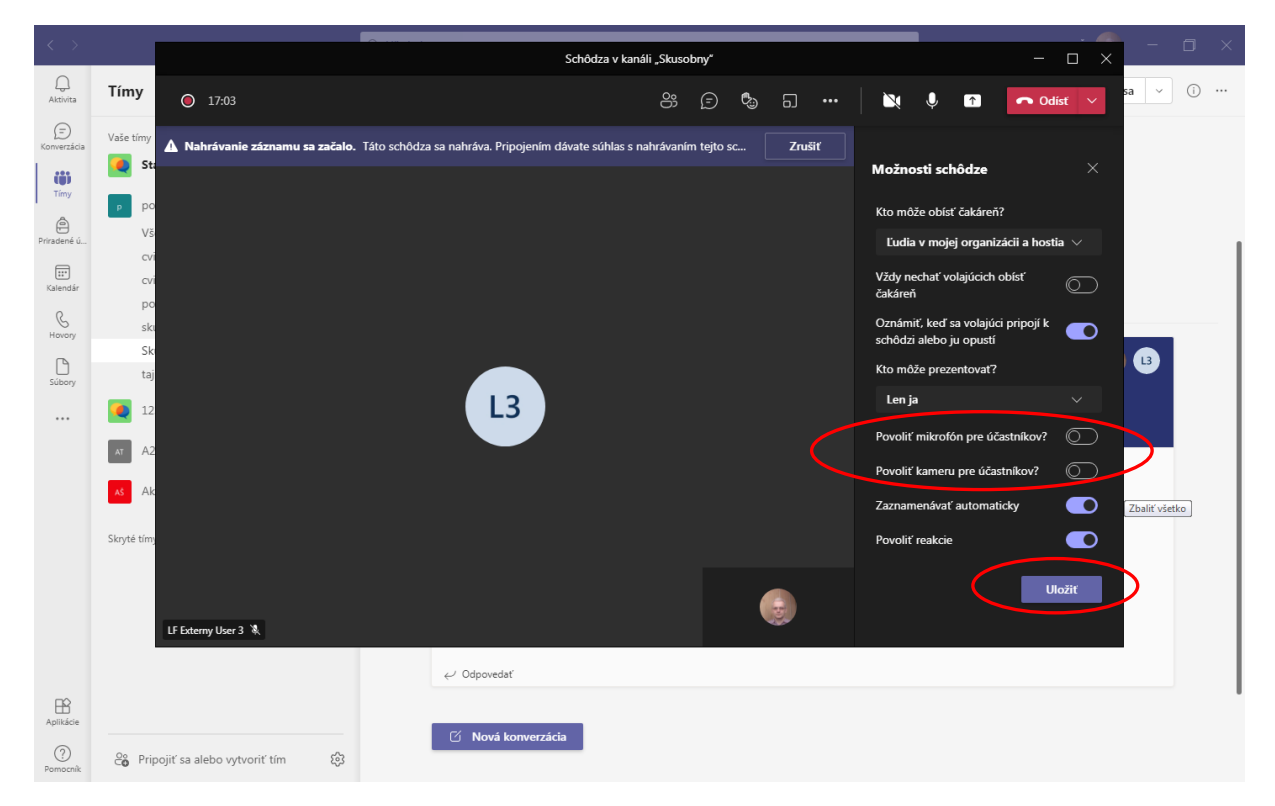

Tento zákaz sa dá uložiť, ale aj zrušiť aj individuálne pre konkrétneho účastníka.

| $\langle \rangle$                                                   |                                                                                                |                                 | 0                                     | Schôdza v kanáli        | Skusobnu"          |              |        |                                                                                                    |                                                                                                    | _                                                                                                    | . 🧖  | -    |     |  |
|---------------------------------------------------------------------|------------------------------------------------------------------------------------------------|---------------------------------|---------------------------------------|-------------------------|--------------------|--------------|--------|----------------------------------------------------------------------------------------------------|----------------------------------------------------------------------------------------------------|----------------------------------------------------------------------------------------------------|------|------|-----|--|
| Q.<br>Aktivita                                                      | Tímy                                                                                           | 22:02                           |                                       |                         | Stassony           | <b>\$</b> 5. |        |                                                                                                    | ↓                                                                                                    | • Odi                                                                                                  | st ~ | sa 🗸 | (i) |  |
| Konverzicia<br>Timy<br>Prindené ú<br>Kalandár<br>Kalandár<br>Súbory | Vaše timy<br>Stri<br>p po<br>vš<br>cvi<br>po<br>ski<br>ški<br>taj<br>12<br>T A2<br>Skrytė timy | ▲ Prebieha układanie záznamu Za | znamenávanie sa zastavilo. Prep<br>L3 | ojenie na záznam nájdet | e histórii chatu s |              | Zrušit | Účastni<br>Pozvat<br>Prezentuj<br>e Vičastnici<br>13 Li<br>13 Li<br>13 Li<br>13 Li<br>14 Li<br>14 | fci<br>(' niekoho ale<br>(' zdiel<br>áci (1)<br>g. Vladimír I<br>rganizátor<br>(1)<br>F Externy Use<br>Stinitř aukto<br>Povoliť mikr<br>Povoliť kame<br>Pripnůť<br>V popredí<br>Nastaviť ako<br>Odstrániť zo<br>B (Guest) | bo vytočiť číslo<br>ať pozvánku<br>fedvec<br>r 3 (<br>ión účastníka<br>nu<br>prezentujúceho<br>schôdze | •    | 3    |     |  |
| Aplikácie<br>?<br>Pomocník                                          | <b>2℃</b> Prip                                                                                 | ojiť sa alebo vytvoriť tím 🕄 🍪  | ී Nová konv                           | erzácia                 |                    |              |        |                                                                                                    |                                                                                                    |                                                                                                    |      |      |     |  |

Ak v tomto kroku vyberiete možnosť "Nastaviť ako prezentujúceho", účastník získa plné právomoci k použitiu kamery, mikrofónu a spusteniu alebo zastaveniu nahrávania.

| $\langle \rangle$                                 |                                       |                               | Schôdza v kan                                               | áli "Skuso | bny" |   |         |                                                                                                    |                                                                                               |                                             |           |      |    |
|---------------------------------------------------|---------------------------------------|-------------------------------|-------------------------------------------------------------|------------|------|---|---------|----------------------------------------------------------------------------------------------------|-----------------------------------------------------------------------------------------------|---------------------------------------------|-----------|------|----|
| Aktivita                                          | Tímy                                  | 41:11                         |                                                             | රී         | Ē    | ¢ | <u></u> | ···   📉                                                                                                    | ↓ 🔽                                                                                           | n Odíst                                     | · ·       | sa 🗸 | i) |
| Konverzácia<br>Konverzácia<br>Timy<br>Priradené ú | Vaše tímy<br>Sta<br>p po<br>Vš<br>cvi |                               |                                                             |            |      |   |         | <ul> <li>Nastavenia</li> <li>Stav hovoru</li> <li>Možnosti se</li> <li>Poznámky z</li> <li>Informácie e</li> </ul> | zariadenia<br>hôdze<br>o schôdze<br>o schôdzi                                                 | , vtočiť číslo<br><b>ozvánku</b>            | · ×<br>Q  |      |    |
| Kalendár<br>Bovory<br>Súbory                      | cvi<br>po<br>ski<br>Ski<br>taj<br>12  |                               | L3                                                          |            |      |   |         | Galéria     Galéria     Veľká galéri     Režim Spolu     Zameranie     Celá obrazo     Celá obrazo                 | a (ukážka)<br>u<br>vka<br>ky nažīvo                                                           | <b>~</b><br>€C                              | ₽<br>8 €2 | 3    |    |
|                                                   | AS Ak                                 | LF Externy User 3 🖏 💩 …       |                                                             |            | Ì    | ( |         | <ul> <li>Spustiť nahr</li> <li>Nezobrazov</li> <li>Klávesnica r</li> <li>Vypnúť pric</li> </ul>                    | rávanie<br>nať bubliny kon<br>na vytáčanie<br>hádzajúce vidi<br>LF Externy Stu<br>A B (Guest) | )<br>nverz <sup>.</sup> st)<br>20<br>dent 3 |           |      |    |
| Aplikácie                                         | 28 Pri₽                               | oojiť sa alebo vytvoriť tím 👸 | <ul> <li>✓ Odpovedať</li> <li>☑ Nová konverzácia</li> </ul> |            |      |   |         |                                                                                                    |                                                                                               |                                             |           |      |    |

Po nastavení prístupových práv môžete spustiť nahrávanie schôdze.

Ak ho ručne nezastavíte (rovnakým postupom), skončí automaticky po odhlásení sa posledného účastníka z mítingu, alebo po ukončení schôdze organizátorom.

Nahrávka schôdze sa Vám bude zobrazovať v kanáli, v ktorom schôdza prebiehala a súčasne sa uloží ako MP4 videosúbor v záložke "Súbory".

Ak si nahrávku prednášky vytvoríte vopred a použijete na to zvláštny tím, ktorého budete jediným členom a kde Vás nikto nebude pri vytváraní nahrávky rušiť (odporúčam), odpadá nastavovanie prístupových práv opísané vyššie, keďže ste jediným členom tímu. Vtedy je ale potrebné tento súbor uložiť aj do takého kanálu, kde budú mať študenti k nemu prístup.

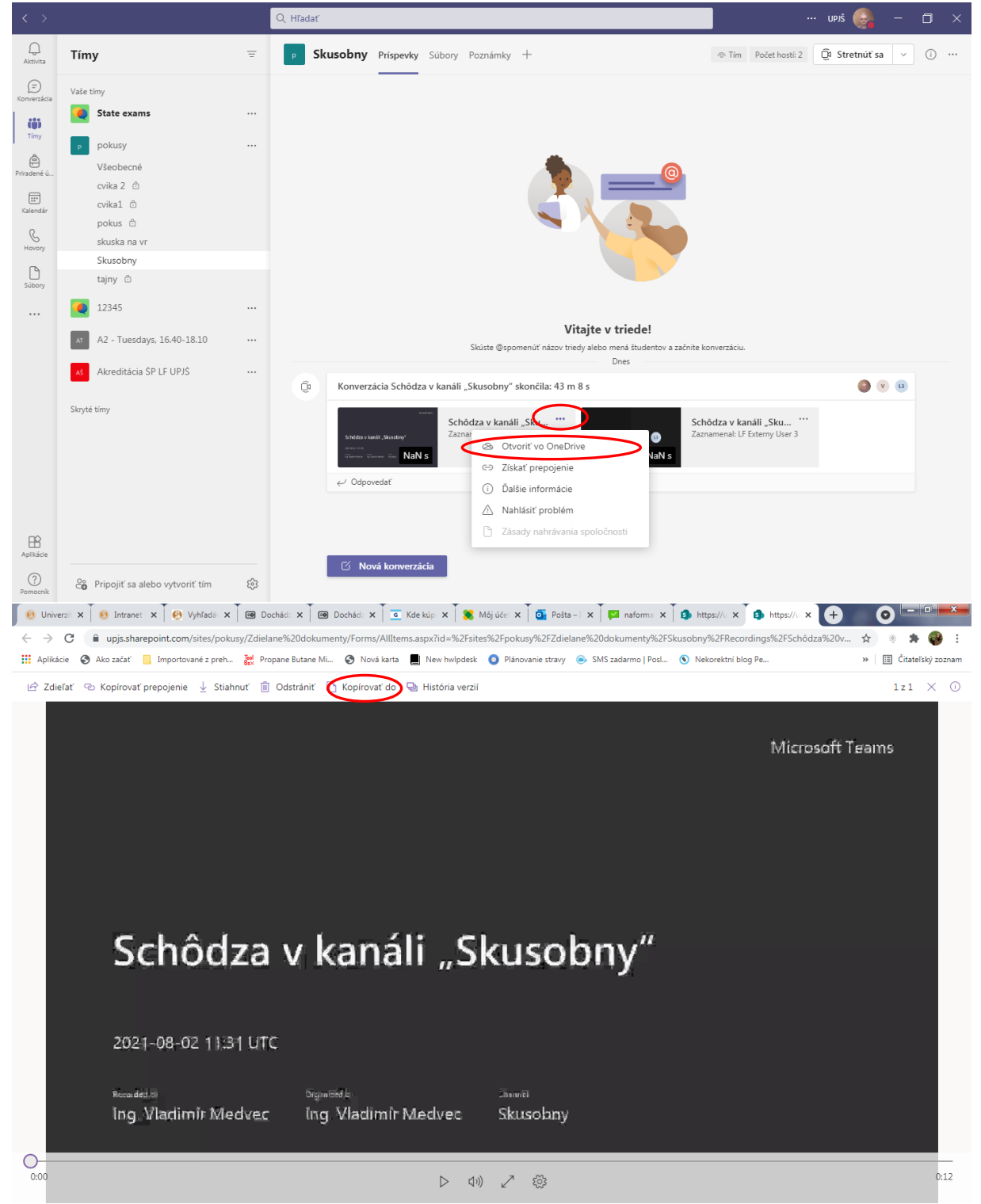

V štruktúre tímov a kanálov (na obrazovke vpravo) vyberte príslušný kanál, kde chcete súbor umiestniť.

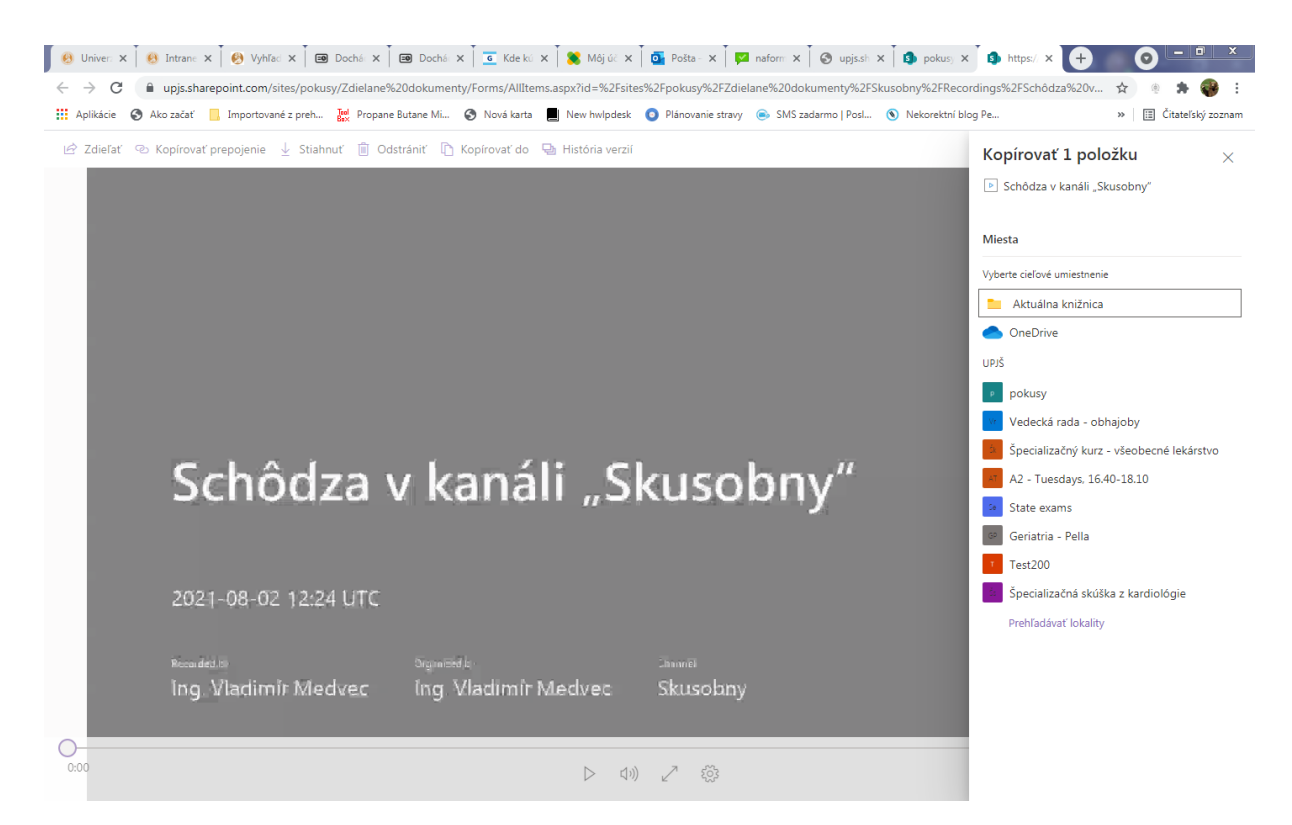

Z hľadiska bezpečnosti záznamu je vhodnejšie použiť alternatívny postup, kde namiesto funkcie "Kopírovať do" zvolíte funkciu "Stiahnuť", čím sa Vám otvorí dialógové okno, kde máte možnosť premenovať a uložiť videosúbor s nahrávkou prednášky na Váš lokálny disk (predvolene do adresára "Stiahnuté súbory"). Tým dôjde k lokálnej zálohe vašich nahrávok, ak by sa na Internete stali nedostupnými.

Následne v MS Teams prejdete do tímu a kanála, kde chcete prednášku umiestniť. Kliknete na záložku "Súbory" a vyberiete voľbu nahrať súbor.

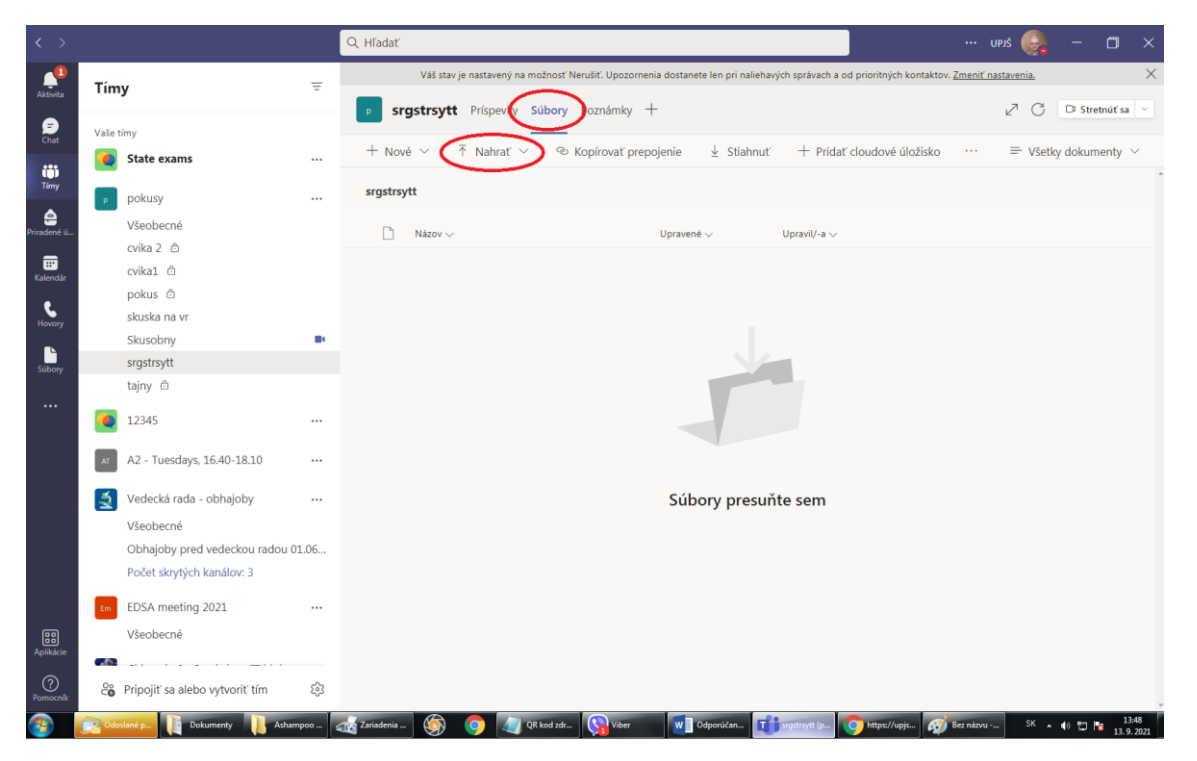

Opäť sa otvorí dialógové okno, v ktorom vyberiete požadovaný súbor. Ak dôjde z akéhokoľvek dôvodu k odstráneniu súboru, zopakovaním postupu súbor v požadovanom kanáli opäť obnovíte.